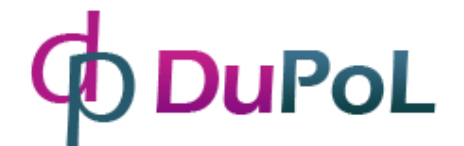

# DP Door-I Gate Opener

# WIFI based remote gate control unit

# User manual v2.0

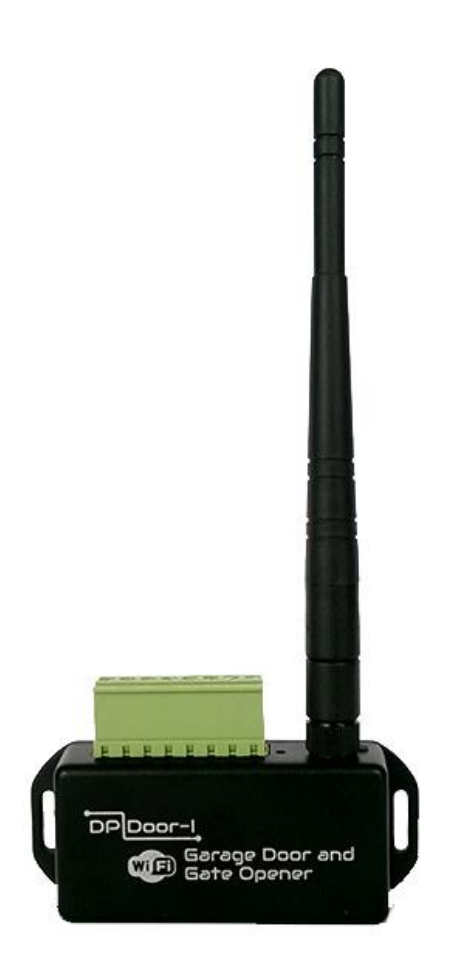

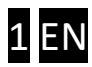

### TABLE OF CONTENTS

| 1 | E   | Basic  | information                                                             | 3  |
|---|-----|--------|-------------------------------------------------------------------------|----|
|   | 1.1 | . A    | Advantages                                                              | 3  |
|   | 1.2 | 2 0    | Operating                                                               | 3  |
| 2 | [   | Desig  | n and connection diagram                                                | 4  |
| 3 | 9   | Settin | ngs                                                                     | 5  |
|   | 3.1 | . s    | Setting the device Wi-fi connection of DP Door-I                        | 5  |
|   | 3.2 | s s    | Setting the smartphone application                                      | 7  |
|   | 3   | 3.2.1  | Process of opening                                                      | 9  |
|   | 3   | 3.2.2  | Process of closing                                                      | 9  |
| 4 | ł   | Advar  | nce settings                                                            | 10 |
|   | 4.1 | . N    | Modification of the gate opener's user's permissions                    | 11 |
|   | 2   | 4.1.1  | Prohibition of control at given users                                   | 11 |
|   | 2   | 4.1.2  | Delete of users                                                         | 11 |
|   | 2   | 4.1.3  | Limitation of user information (PUSH notification messages, event list) | 12 |
|   | 4.2 | 2 C    | Creating command icons on Android                                       | 13 |
|   | 4.3 | S F    | Restore to factory state                                                | 13 |
| 5 | 9   | Statu  | s signals                                                               | 14 |
| 6 | ٦   | Techn  | nical Specifications                                                    | 14 |
| 7 | (   | Conte  | ent of the package                                                      | 14 |

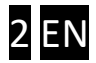

## **1** Basic information

A **DP Door-I Gate Opener** is an innovative device, designed to fulfil the modern request of comfortable environment. Using a local Wi-Fi network, it provides gate control functions on Smartphone platform through Internet connection.

Major advantages of this solution are:

- Controlling of the gate control unit from unlimited distance Using Smartphone application, start or stop the gate opening or closing
- Momentary sending the status change information as anything happens The "push notification" messages are sent on status change (CLOSED, OPENED, ERROR,...)
- Show the animated opening or closing of the gate in the application The device is monitoring the power of the door engine itself, thus synchronizing the application with the real gate moving.

Communication of the **DP Door-I Gate Opener** device with the application is made through Internet connection, therefore it is necessary to have Internet connection active on device and the Smartphone that is running the application also. The communication is encrypted with the AES-128 encoding.

#### 1.1 Advantages

- No SIM card and no additional monthly fee for network usage
- Unlimited number of users, signal recipients and distance
- Simple installation (no need for router setting)
- Control and monitor the gate on one platform

#### 1.2 Operating

Device contains output terminals for a dry contact (relay output) with no contact by default (Normally Open type). On a start signal the output relay is energized for 1 second, providing a contact on output terminals for that time. This "contact signal" is convenient for "gate START/STOP/REVERSE" input of most gate drive control unit.

The MOTOR+ and the MOTOR- inputs are monitoring the voltage and polarity of the motor supply itself. This way, the information of direction for the gate moving is sent to the application. Also, the period of the applied voltage is also monitored, therefore the position of the gate is determined – for example, if the voltage was applied for shorter than the gate closing time, the gate did not close completely.

If the motor used for gate is not suitable for the **DP Door-I Gate Opener** input (if it is 230V AC Motor) then the isolated contact input (end contact 2) can be used to check the gate closed status. As a result of opening or closing the gate opener sends information to its users and this way makes the status of the garage door and who has opened or closed the gate visible.

## 2 Design and connection diagram

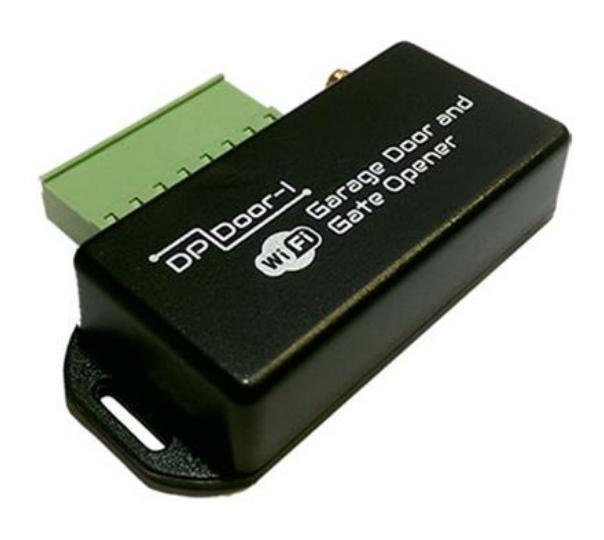

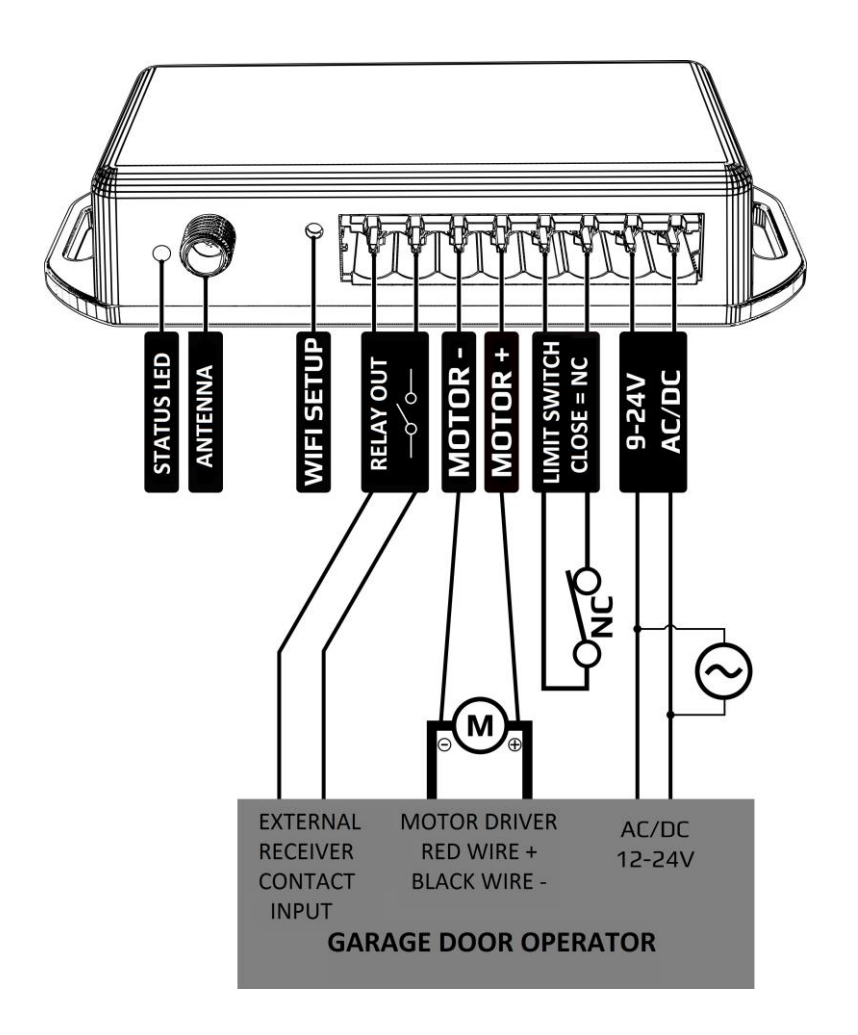

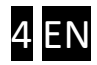

## 3 Settings

Settings necessary for operation needs to be done both on **DP Door-I Gate Opener** unit and on the smartphoone. For the operation continuous internet connecton is necessary so first the name and password of the local WIFI network needs to be set in the device.

After this PULOWARE mobile application can be downloaded to the user's smartphone where further settings can be made. (3.2)

#### 3.1 Setting the device Wi-fi connection of DP Door-I

For the setting it is necessary to reach **DP Door-I Gate Opener**'s own webpage, which can be done by shortly pressing the wifi setup button of the device:

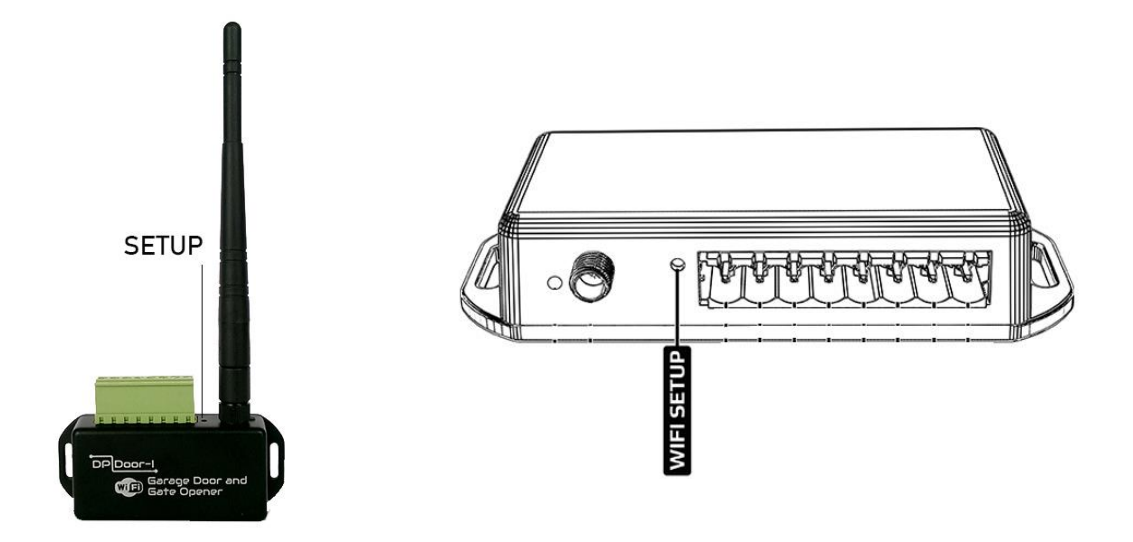

Press shortly the **WIFI SETUP** pushbutton and the green/red LED alternate blinking will be signaling that device is in "HOTSPOT" mode, it is transmitting a personal WI-fi network with **DP DEVICE** name.

| < Wi-Fi <b>7</b> 0N Q                               | :    |
|-----------------------------------------------------|------|
| DP DEVICE<br>Connected                              | ((t· |
| dope-home<br>Saved, secured with WPA/WPA2           |      |
| UPC Wi-Free<br>Saved, secured with 802.1x           | (    |
| TP-Link_88CC<br>Secured with WPA/WPA2               |      |
| Dolcsika<br>Secured with WPA2 (WPS available)       | (    |
| UPCBF7E299<br>Secured with WPA/WPA2 (WPS available) |      |

| Ś | + S [            | 🗏 🏹 🗥 💵 💷 🌲 🏹 📶 36% 🗆              | 08:05 |
|---|------------------|------------------------------------|-------|
|   | Settin           | gs                                 | Q     |
| N | /IRELESS         | & NETWORKS                         |       |
|   | ╋                | Airplane mode<br>Off               | OFF   |
|   | (î:              | Wi-Fi<br>Connected to DP DEVICE    | ON    |
|   | *                | Bluetooth<br>Off                   | OFF   |
|   | <b>†</b> ↓       | Mobile data<br>Off                 | OFF   |
|   | F                | Media output                       |       |
|   | •••              | More<br>Data usage, HTC Mini+, NFC |       |
| P | ERSONAI          |                                    |       |
|   |                  | Personalize                        |       |
|   | $   \mathbf{O} $ | Accounts & sync                    |       |

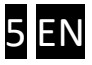

Connect to DP DEVICE network. (Use any personal device (phone, tablet, PC) to connect to that wireless network.) After a successful connection open a web browser and enter a site name **dpsetup.eu** 

IMPORTANT NOTE: it is important to disable mobile internet connection while settings on **dpsetup.eu** is in progress otherwise dpsetup.eu will open via mobile internet and this will hinder doing the necessary settings.

| <b>₽ (S)</b> ₱ | P 🗠 🖬 🗱               | <b>3</b> 3 <b></b> | % 💶  | 08:1 |
|----------------|-----------------------|--------------------|------|------|
| i dps          | etup.eu               |                    | :D   | •    |
|                | ф <mark>Du</mark> PoL |                    |      |      |
| Туре:          | DP Door-I             |                    |      |      |
| Serial:        | WGC180232             |                    |      |      |
| Device ID:     | 4fd0c042fef07bdd      |                    |      |      |
|                | WIFI 1 SETUP          |                    |      |      |
| Access point:  | dope-home             | SCAN               | EDIT |      |
| Password:      |                       |                    |      |      |
| IP:            | -                     | Т                  | EST  |      |
|                | WIFI 2 SETUP          |                    |      |      |
| Access point:  | TP-Link_88CC          | SCAN               | EDIT |      |
| Password:      |                       |                    |      |      |
| IP:            | -                     | Т                  | EST  |      |
|                | SAVE                  |                    |      |      |

It is possible to set 2 separate WIFI connections and passwords – a primary and a "backup". These connections are alternate with each other: if WIFI1 connection disconnects it changes to WIFI2 and the other way around.

- At successful connection to **dpsetup.eu** you will see the Type, Serial number and Device ID of the device.
- By pressing SCAN button the access point can be selected (the wireless network)
- Password: enter the password of the wireless internet to be used
- After this, press **SAVE** and the device automatically connects to the network and the green LED will start blinking. (The same steps can be done in the field of WIFI2 as well.)

All other settings for the device operation are available in the smartphone application.

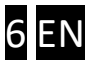

#### 3.2 Setting the smartphone application

Download the PULOWARE CLIENT application from the below links:

For Android: <u>https://play.google.com/store/apps/details?id=com.puloware.app</u> For iOS: <u>https://itunes.apple.com/us/app/puloware-control/id1347808507</u>

See the application icon:

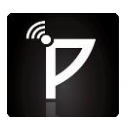

When you start the application first time, a setup wizard requires an operator name to be entered. This name is used for identification in event list (who open the door and when?). After that, a device that you want to control with this application must be added, entering it's serial number. There are 2 ways to enter the serial number: a, manually b, by the QR code reader

This 16-digit combination of letters and numbers can be found on the sticker, placed on the bottom of device. After the number is typed in, or read-in by the QR code reader you can finish the setup. If you want to add more devices to the same application, use the "+" sign on the top of screen. This application can be used to handle more than one device, other devices (different device types as well) can be added within the same application.

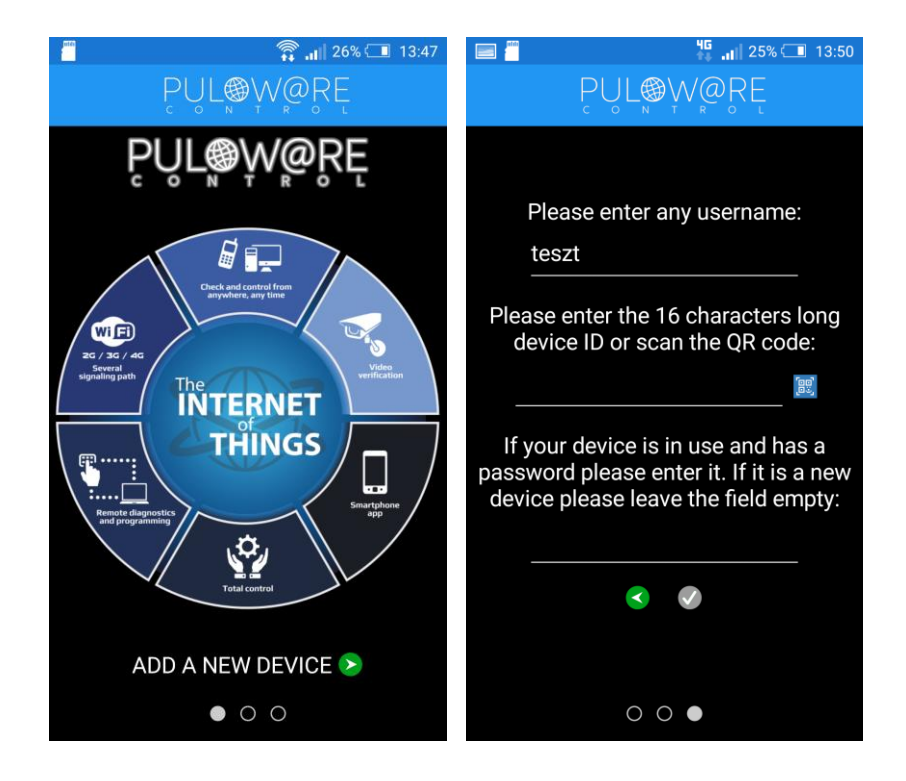

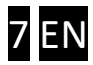

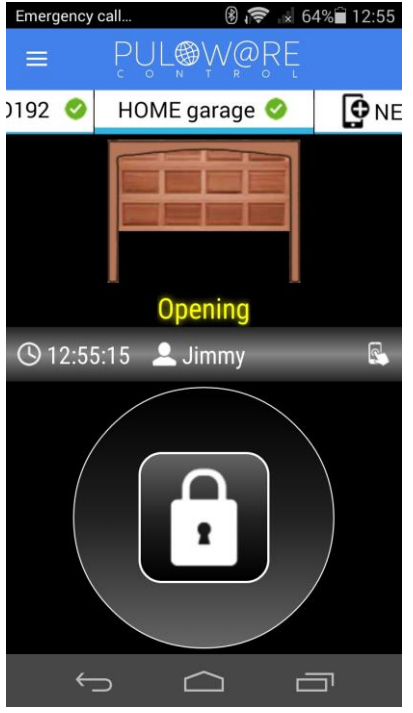

🕂 S 🖃 루

Device ID 4fd0c04 Device nan

<not cor Tab positio

Gate position monitoring

DOOR MASTER 3

NOTIFICATIONS

HOME SCREEN SHORTCUT

5

None

Control

Open/close

Opened/closed

| 🍞 🗥 💷 🗊 🚛 30% 🗔 08:19                                                                                                    |
|----------------------------------------------------------------------------------------------------|
| $\underset{c}{PUL} \underset{N}{\overset{W}{\overset{R}}} \underset{R}{\overset{R}{\overset{R}}} \underset{R}{\overset{R}{\overset{R}}} \underset{R}{\overset{R}{\overset{R}}} $ |
| GENERAL                                                                                                    |
| 2fef07bdd                                                                                                    |
| ne 🎤                                                                                                    |
| figured>                                                                                                    |
| n 🍙                                                                                                    |

← MENU icon and NAME

 $\leftarrow$  Device list which can be scrolled horizontally so further devices can be selected here

← Appearance of gate's status

← Time of Opening or Closing and the name of who has opened/closed it (operator's name)

 $\leftarrow$  Control push button: it has to be pressed for at least 2 seconds for the control to start

- $\leftarrow$  Trash icon: to delete the device from the application
- ← The name of the gate
- $\leftarrow$  Modifying the order in the event list of the main screen
- $\leftarrow$  Monitoring the status of the gate: from the opening motor/engine or limit switch
- ← Sending notifications about the given event (push messages)

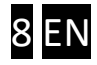

#### 3.2.1 Process of opening

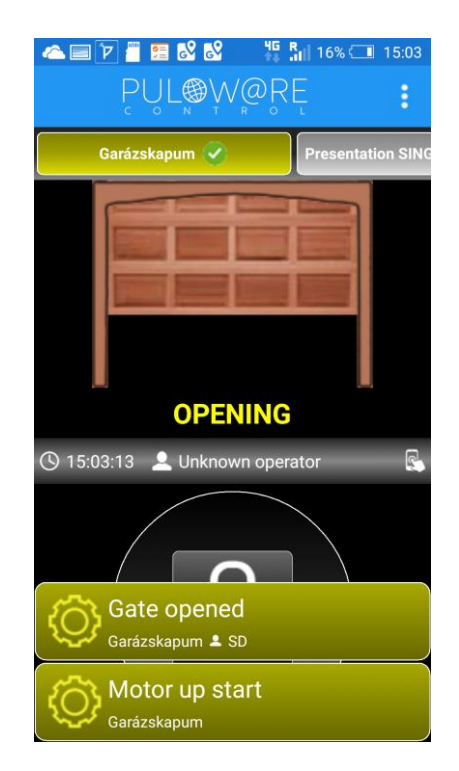

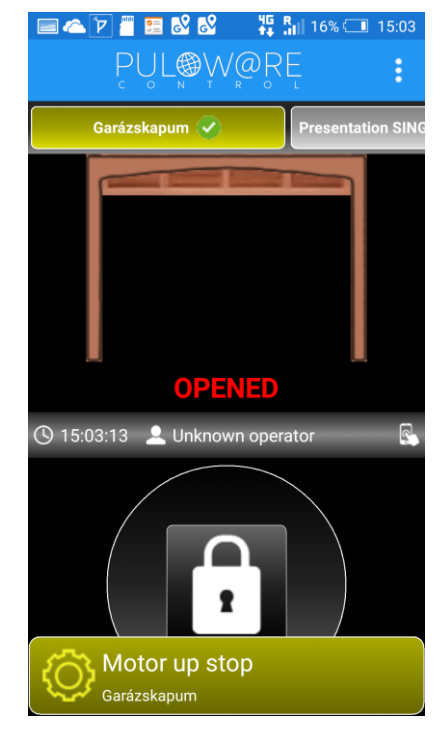

#### 3.2.2 Process of closing

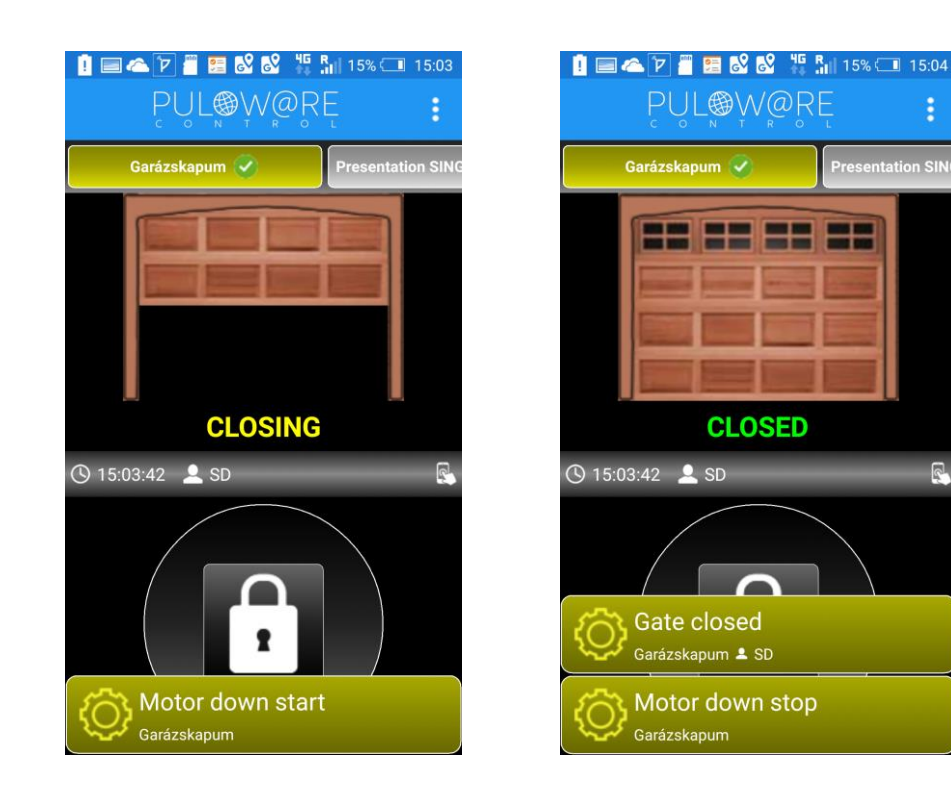

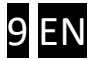

2

## 4 Advance settings

The communication of **DP Door-I Gate Opener** is IoT cloud base, so it is possible to monitor and check the device via the server: <u>www.puloware.com</u>. The use of the webpage requires registration. After entering the device ID of the device needs to be added to the list so that it can be seen on the server. After entering the below will be seen:

| ACCOUN                          | IT: koncz777 | 7@gmail.com 🧳         | LO       | GOUT           | OPERATOR: ? 🖊       |                      |                       |     |     |          |
|---------------------------------|--------------|-----------------------|----------|----------------|---------------------|----------------------|-----------------------|-----|-----|----------|
| DEVICES                         | DEVICES      |                       |          |                | C.                  | LATEST               | EVENTS                |     |     |          |
| DEMO SC-SPDA [3be414218cae9327] | 0 1          | q                     | ) DuP    | PoL            | 2019 05 03 12:48:00 | ): Config changed    |                       |     |     |          |
| DEMO SC-3G [532abe609d88f1da]   |              | TYPE: D               | P Door-  | I              | 2019.05.03 12:48:03 | 3: Local IP: 192.168 | .1. <mark>1</mark> 10 |     |     | <u>_</u> |
| [fbb1a897f054dc29]              |              | FIRMWARE: v           | 1.13.162 | 2              | 2019.05.03 12:48:37 | 7: Config changed!   | 1 110                 |     |     |          |
| [c1e0158560526f0f]              |              | ARM mode: Change NO/N |          |                | 2019.05.03 12:49:38 | 3: Config changed!   |                       |     |     |          |
|                                 |              |                       |          | NO/INC State   | 2019.05.03 12:49:42 | 2: Local IP: 192.168 | .1.110                |     |     |          |
| + ADD DEVICE                    |              | ۲                     |          | 🗎 🍣            |                     |                      |                       |     |     | Ψ.       |
|                                 |              | MOE                   | ULE ST   | TATUS          |                     | MODULE               | SETTINGS              |     |     |          |
|                                 |              | WIFI network:         | Du-Po    | 12.4           | Input type:         | Motor                |                       |     |     | •        |
|                                 |              | WIFI signal:          |          |                |                     |                      |                       |     |     |          |
|                                 |              | Motor up:             | INACT    | IVE            |                     |                      |                       |     |     |          |
|                                 |              | Motor down:           | INACT    | IVE            |                     |                      |                       |     |     |          |
|                                 |              | Limit switch:         | ACTIV    | E              |                     |                      |                       |     |     |          |
|                                 |              | Output:               | INACT    | IVE            |                     |                      |                       |     |     |          |
|                                 |              |                       |          |                | EVENT               | LIST                 |                       |     |     | 20       |
|                                 |              | Date/time             |          | Event          |                     |                      | CID                   | MS1 | MS2 | 1        |
|                                 |              | 2019.05.03 12         | 52:09    | Gate closed    |                     |                      |                       |     |     |          |
|                                 |              | 2019.05.03 12         | 52:04    | OUT1 [restored | ſ.                  |                      |                       |     |     |          |
|                                 |              | 2019.05.03 12         | 52:03    | OUT1           |                     |                      |                       |     |     |          |
|                                 |              | 2019.05.03 12         | 51:32    | Gate opened    |                     |                      |                       |     |     |          |
|                                 |              | 2019.05.03 12         | 51:11    | OUT1 [restored | (iii                |                      |                       |     |     |          |
|                                 |              | 2019.05.03 12         | 51:10    | OUT1           |                     |                      |                       |     |     |          |
|                                 |              | 2019.05.03 12         | 51:00    | OUT1 [restored | Í.                  |                      |                       |     |     |          |
|                                 |              | 2019.05.03 12         | 50:58    | OUT1           |                     |                      |                       |     |     |          |
|                                 |              | 2019.05.03 12         | 50:48    | OUT1 [restored | ß                   |                      |                       |     |     |          |

**DEVICES**: On the left coloumn the list of devices added to the account can be seen.

**MODUL STATUS**: During the time of the device's operation the motor's movement, direction and the status of the limit switch can be monitored and seen. Settings and modification of the settings are synchronised with the mobile application.

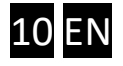

#### 4.1 Modification of the gate opener's user's permissions

| Phone     U       BKL-L09     Ja       HUAWEI NXT-L29     Redmi 6 | J <b>ser</b><br>lános<br>Béla | Last seen<br>2019.01.10 19:38:33<br>2019.03.27 16:54:30 | User code | APP enable | APP full access | APP push (open/close) |
|-------------------------------------------------------------------|-------------------------------|---------------------------------------------------------|-----------|------------|-----------------|-----------------------|
| BKL-L09 Ja<br>HUAWEI NXT-L29                                      | lános<br>Béla                 | 2019.01.10 19:38:33<br>2019.03.27 16:54:30              |           |            |                 | ×                     |
| HUAWEI NXT-L29                                                    | Béla                          | 2019.03.27 16:54:30                                     |           |            |                 |                       |
| Redmi 6 G                                                         |                               |                                                         |           |            |                 | Ø                     |
|                                                                   | ЭT                            | 2019.08.10 17:48:13                                     |           |            |                 |                       |
| Samsung SM-G920F                                                  | leni                          | 2018.06.29 11:22:04                                     |           | <b>v</b>   | ¥.              | Ø                     |
| HUAWEI STF-L09                                                    | János                         | 2018.02.21 14:25:59                                     |           |            |                 |                       |
| Samsung GT-P5210 ta                                               | ablet teszt                   | 2018.01.16 14:33:07                                     |           |            |                 | ø                     |
| HTC One S                                                         | SD                            | 2019.08.09 20:53:07                                     |           |            | <b>a</b>        | Ø                     |

4.1.1 Prohibition of control at given users

Any user can be prohibited from the user list so that the he/she cannot control the gate. By opening the application the user can see the fact of opening/closing the gate, but he/she cannot operate the gate and does not receive any PUSH notification messages about other users' control.

The function is intended for temporary prohibition or suspension.

4.1.2 Delete of users

|                    |              | WIC                 |           | SERG       |                 |                                         |   |
|--------------------|--------------|---------------------|-----------|------------|-----------------|-----------------------------------------|---|
| Phone              | User         | Last seen           | User code | APP enable | APP full access | APP push (open/close)                   |   |
| 🏟 BKL-L09          | János        | 2019.01.10 19:38:33 |           |            |                 |                                         |   |
| 💮 HUAWEI NXT-L29   | Béla         | 2019.03.27 16:54:30 |           |            |                 | I A A A A A A A A A A A A A A A A A A A |   |
| 🏟 Redmi 6          | GT           | 2019.08.10 17:48:13 |           |            |                 |                                         |   |
| 🛊 Samsung SM-G920F | Heni         | 2018.06.29 11:22:04 |           |            | •               | A                                       | 8 |
| 🏟 HUAWEI STF-L09   | János        | 2018.02.21 14:25:59 |           |            |                 |                                         |   |
| 🏟 Samsung GT-P5210 | tablet teszt | 2018.01.16 14:33:07 |           |            |                 | I A A A A A A A A A A A A A A A A A A A |   |
| 🛊 HTC One          | SD           | 2019.08.09 20:53:07 |           |            |                 | Ø                                       |   |

The mobile phone of any user(s) can be deleted from the user list and this way the owner of the mobile phone will not have any access. Naturally, at a later time the telephone number can be registered again if it is necessary.

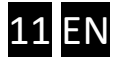

|                    |              | MO                  | BILE APP US | SERS       |                 |                       |   |
|--------------------|--------------|---------------------|-------------|------------|-----------------|-----------------------|---|
| Phone              | User         | Last seen           | User code   | APP enable | APP full access | APP push (open/close) | - |
| 💮 BKL-L09          | János        | 2019.01.10 19:38:33 |             |            |                 |                       |   |
| 💮 HUAWEI NXT-L29   | Béla         | 2019.03.27 16:54:30 |             |            |                 | ø                     |   |
| 🏟 Redmi 6          | GT           | 2019.08.10 17:48:13 |             |            |                 |                       |   |
| 👘 Samsung SM-G920F | Heni         | 2018.06.29 11:22:04 |             |            |                 |                       |   |
| 💮 HUAWEI STF-L09   | János        | 2018.02.21 14:25:59 |             |            |                 |                       |   |
| 🏟 Samsung GT-P5210 | tablet teszt | 2018.01.16 14:33:07 |             |            |                 |                       |   |
| 💮 HTC One          | SD           | 2019.08.09 20:53:07 |             |            |                 | Ø                     |   |
|                    |              |                     |             |            |                 |                       | - |

By setting limitation the user will have the only option of control but will not receive any PUSH notification messages, so he/she will not see other users' activities. The event list is forbidden so that he/she should not see and receive any information about others' activities.

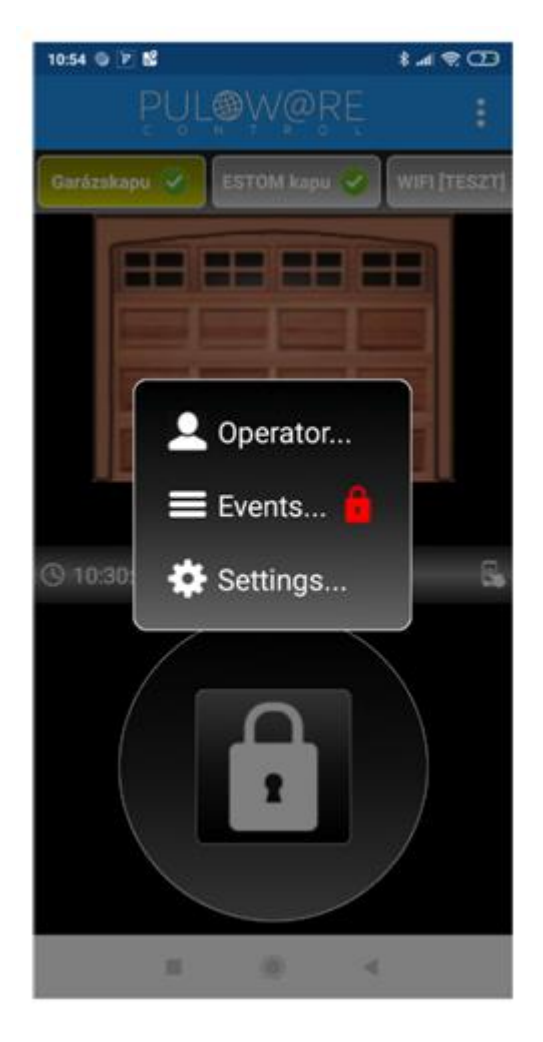

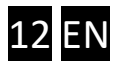

#### 4.2 Creating command icons on Android

The system of Android allows that instead of starting the application (assigned to the WIFI device) the gate could be opened from fast command icons. By touching the command icon the control of the gate will immediately start but the application will not open.

They can be created in the setting menu.

Below the created icon the gate can be named.

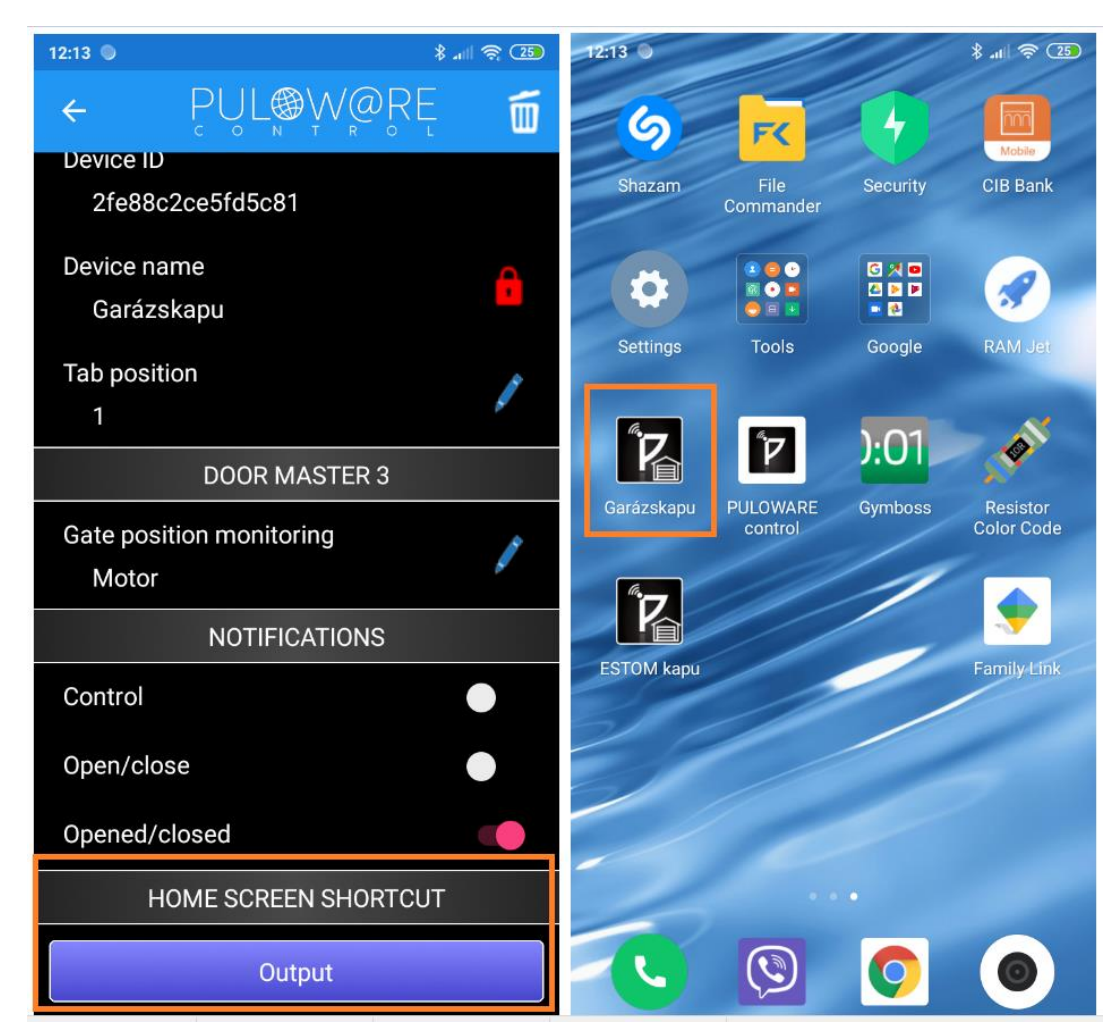

#### 4.3 Restore to factory state

If necessary, it is possible to delete all settings and connections from the device.

This can be done if the device is in idle state and there is stable internet connection, which is shown by the green led blinking.

For **restore WIFI SETUP** pushbutton needs to be pressed for 30 seconds, the status will signal the process of delete by red/green fast blinking and at last continuous red blinking will show that all connections and settings have been deleted.

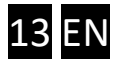

## 5 Status signals

Status of the **DP Door-I Gate Opener** is displayed with LED lights, placed next to antenna, with following options:

| Continuous RED      | Setting is faulty or missong                  |
|---------------------|-----------------------------------------------|
| Blinking RED        | Connection to the wifi network is in progress |
| Blinking GREEN      | Idle mode, stabile Internet connection        |
| GREEN/RED alternate | HOTSPOT mode, setting in progress             |

### 6 Technical Specifications

| Maximum power consumption | 100mA                                      |
|---------------------------|--------------------------------------------|
| Operational frequency     | 2.4 GHz                                    |
| WIFI protocol             | IEEE 802.11 b/g/n                          |
| Reception sensitivity     | -98 dBm                                    |
| Transmitting power        | +20 dBm                                    |
| Antenna connection        | RP-SMA                                     |
| Relay capacity            | max. 2A @ max. 60V                         |
| MOTOR voltage             | max. 24VDC                                 |
| Operational temperature   | -40+85°C                                   |
| Size                      | 80x40x20mm                                 |
| Environmental protection  | IP40 (outside protection box is necessary) |

MPORTANT NOTE: Environmental protection

IP40 (outside protection box is necessary)

## 7 Content of the package

- DP Door-I wifi remote gate control unit
- Terminal block for cabelling
- WIFI antenna 2.4GHz 3dB
- Limit switch (reed relay + magnet + screws) with 3m cable
- User manual

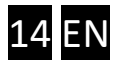